## ACCESO AL PORTAL DE EDUCACYL

- 1. Entrar en el portal de educacyl: <u>https://www.educa.jcyl.es/es</u>
- 2. Ir a acceso privado

|                                                                                                    |                    | Mapa Web :: Contacto ::                                             | BOCYL # RSS                                                                                                    |
|----------------------------------------------------------------------------------------------------|--------------------|---------------------------------------------------------------------|----------------------------------------------------------------------------------------------------|
|                                                                                                    | Buscador           | Buscar Búsqueo                                                      | la avanzada                                                                                                    |
| Junta de<br>Castilla y León                                                                        |                    | Enlaces Directos                                                    |                                                                                                    |
| educacyl Portal de Educación<br>Información On-line para la Comunidad Educativa de Castilla y León | Acceso privado     | Informaci<br>Usuarios<br>Tutoriales<br>Ios usuario                  | ón para<br>de ayuda para<br>os del Portal.                                                                       |
| Educacyl Alumnado Profesorado Fan                                                                  | nilias Universidad | Calendari<br>Para centr<br>no univers<br>Castilla y I               | o escolar<br>os docentes<br>itarios de<br>.eón.                                                                  |
| (Tu) <b>fórm</b>                                                                                   | ate                | Noticias<br>Todas las<br>Novedade<br>Disponible<br>mediante l       | Noficias y<br>s del Portal.<br>subscripción<br>RSS.                                                              |
|                                                                                                    |                    | Becas, Ay<br>Subvencia<br>Toda la inf<br>becas de l<br>Castilla y l | rudas y<br>ones<br>ormación de<br>a Junta de<br>León.                                                            |
| C La clave es el pensamie                                                                          |                    | Menú                                                                |                                                                                                    |
| Google Ford                                                                                        |                    | Temas                                                               |                                                                                                    |
| Soogle Taa                                                                                         | COMPANY DE LINAMA  | Elija una opción                                                    |                                                                                                    |
| → (In)fórmate                                                                                      |                    | Elija una opción                                                    | •                                                                                                    |
| Programa escolar sobre pensamiento crítico. Inscripción abierta                                    |                    |                                                                     |                                                                                                    |
|                                                                                                    | Sequir levendo →   | DIRECCIONES                                                         | and the second second second second second second second second second second second second second second second |

3. Introducir nombre de usuario y contraseña

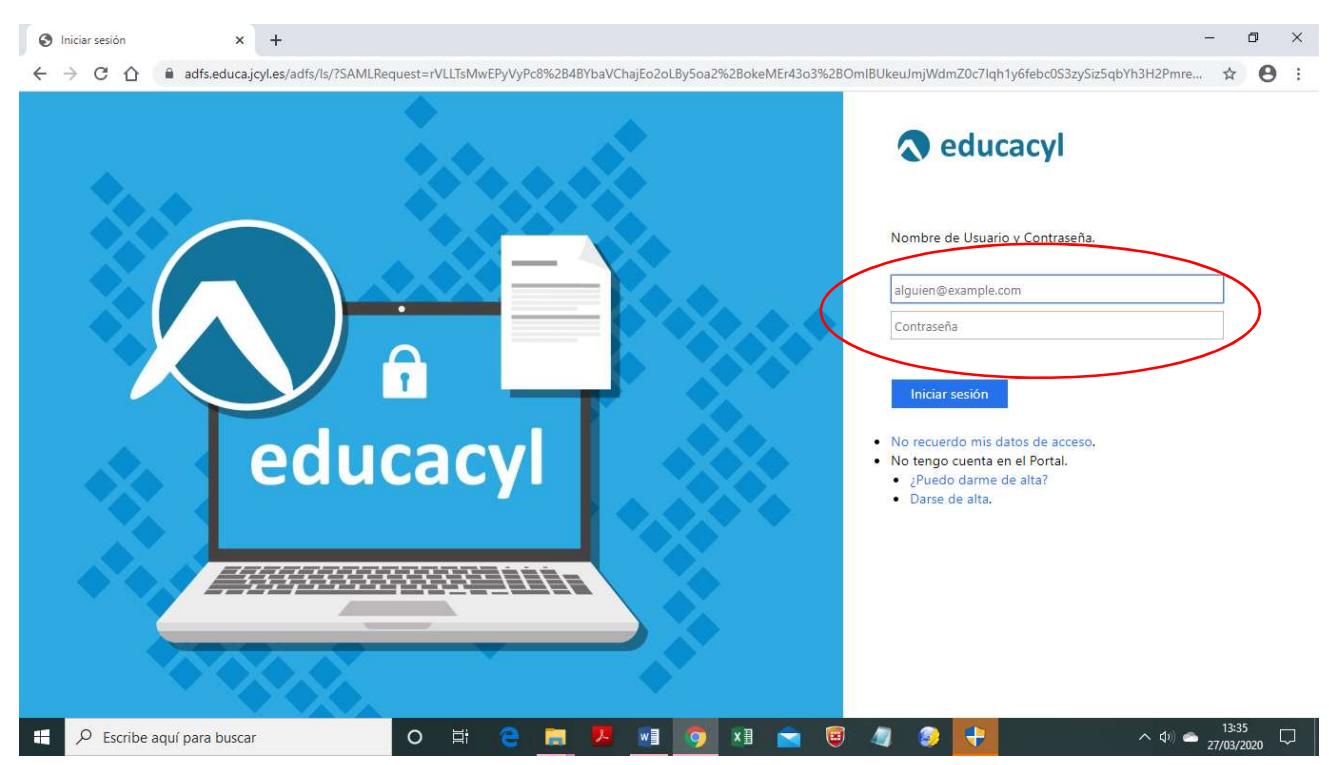

4. Si es la primera vez que entramos, ir a **Mis datos** para cambiar la contraseña si lo deseamos y para añadir una cuenta de correo de recuperación en caso de olvidarnos del acceso.

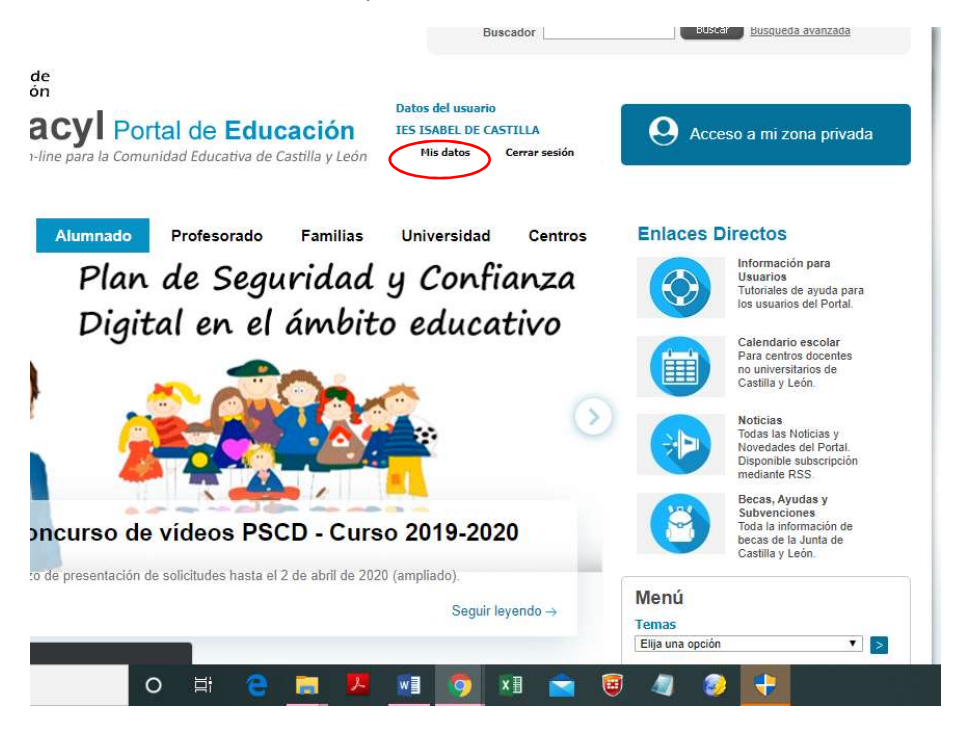

5.

| M | odificación de datos p                                                                                                    | ersonales                                                                                                    |                                                                                           |
|---|----------------------------------------------------------------------------------------------------|----------------------------------------------------------------------------------------------------|-------------------------------------------------------------------------------------------|
|   | Desde esta pantalla<br>correo de recuperac<br>portal.<br>Para cambiar su cor<br>"Enviar código" par<br>correspondiente y p<br>Recuerde que no po | podrá consultar sus datos personales, así con<br>ión de contraseña, y acceder al cambio de con<br>reo de recuperación de contraseña deberá pul<br>a recibir en dicho correo un código. Cópielo en<br>ulse el botón "Cambiar correo",<br>drá especificar direcciones del dominio @edu | no modificar su<br>traseña de acceso al<br>sar el botón de<br>i la casilla<br>ca.jcyl.es. |
|   | Login:<br>Nombre completo:<br>Dirección de e-mail:<br>Correo personal:                                                                           | 05000725<br>IES ISABEL DE CASTILLA<br>05000725@educa jcyl.es                                                                                                    | Aquí aparecerán tus datos de educacyl                                                     |
|   | Código verificación:                                                                                                    | Enviar código Cambiar correo<br>Acceso a cambio de contraseña                                                                                                    | Aquí debes poner otra cuenta de correo de recuperación, y dar a enviar correo             |
|   |                                                                                                    |                                                                                                    |                                                                                           |

6. Para acceder al correo, Office365, aula virtual pulsamos en Acceso a mi área privada

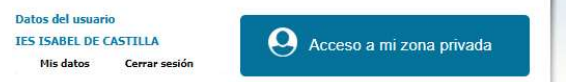

7. Otra forma de acceder al aula virtual es a través de la página del centro: <u>http://iesisabeldecastilla.centros.educa.jcyl.es/sitio/</u>

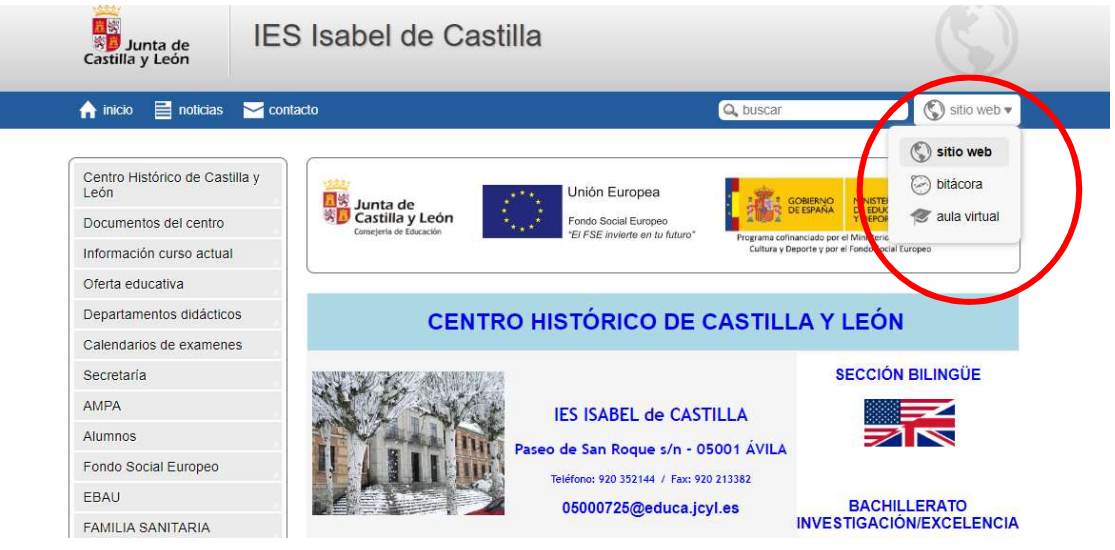

- 8. O escribiendo https://aulavirtual.educa.jcyl.es/iesisabeldecastilla/
- 9. En donde nos identificaremos con nuestro nombre de usuario y contraseña de educacyl.